### Purpose

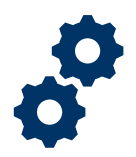

Effective July 25, 2022, new functionality in the Veterans Benefits Management System-Awards (VBMS-A) and Enterprise Management for Payment and Workload Reporting (eMPWR) systems will allow automation of the agent/attorney fee deduction. Prior to the update, VBA required agent and attorney fee coordinators (AAFC) to send a memo to finance to establish an agent/attorney fee deduction prior to authorization of the award. Now, the AAFC will enter the deduction directly into VBMS-A.

This Job Aid reflects the procedures for entering a deduction within VBMS-A.

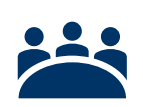

#### Audience

Veterans Service Representative (VSR) and Senior Veterans Service Representative (SVSR) AAFCs

### References

- <u>eMPWR Help (va.gov)</u>
- *VBMS-Award User Guide*: Within the VBMS-A application, navigate to the **Awards Help** tab
- <u>M21-5, Chapter 8, Section B, Processing a Case Seeking Direct</u>
  <u>Payment of Fees</u>

## Instructions

- 1. VSR AAFC determines the fee deduction amount utilizing the Agent/Attorney Fee Calculator.
- 2. VSR AAFC enters the entire fee deduction amount, including the assessment fee into VBMS-A under the **Other Adjustments** tab as outlined below.

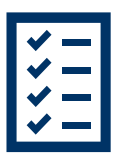

- a. from the **Record Decisions** page, click the **Award Adjustments** link
- b. click the Other Adjustments tab
- c. click Add
- d. click **Adjustment Reason** and select the reason **Attorney Fee** for adjustment
- e. for **Adjustment Amount**, enter the entire fee deduction amount including the assessment fee
- f. for  $\ensuremath{\textit{From Date}}$  , enter the date the AAFC generated the award

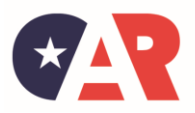

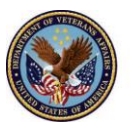

# Office of Administrative Review Automated Agent/Attorney Fee Deduction Job Aid

- g. for To Date, enter the next calendar date, and
- h. click Done.
- 3. VSR AAFC generates the award.
- 4. VSR AAFC routes the award along with the calculator to an SVSR AAFC for review.
- 5. SVSR AAFC
  - a. verifies accuracy of the calculator
  - b. digitally signs the calculator
  - c. verifies the correct fee deduction amount was entered under the **Other Adjustments** tab
  - d. takes a screenshot of the **Other Adjustments** tab showing the entered fee deduction amount (see <u>important reminder</u>),
  - e. takes a screenshot of all applicable current award lines from the "Award Information" screen, and
  - f. uploads the calculator and screenshots into VBMS.
- 6. SVSR AAFC authorizes the claimant's award if the calculator and fee deduction amount is correct.
- 7. SVSR AAFC will return the case using the deferral functionality in VBMS if corrections are required.

| Record Decisions - Other Adjustments |      |                      |                |                     |           |                   |                     |                  |                    |             |            |        |
|--------------------------------------|------|----------------------|----------------|---------------------|-----------|-------------------|---------------------|------------------|--------------------|-------------|------------|--------|
| Main Allotments                      | Di   | sability Pay         | Separation Pay | Retired Pay         | Drill Pay | Other Adjustments |                     |                  |                    |             |            |        |
| Award Adjustments                    | Sele | Select Decision Date |                | * Adjustment Reason |           |                   | Disability Pay Type | * Adjustment Amt | Add to Withholding | * From Date | To Date    | Add    |
| Basic Eligibility<br>Dependency      |      | 07/13/2022           |                | Attorney Fee 👻      |           |                   |                     | \$2,665.00       |                    | 03/01/2022  | 07/01/2022 | Delete |
| Elections                            |      |                      |                |                     |           |                   |                     |                  |                    |             |            | Undo   |

## **Important Reminders**

- The fee deduction amount entered in the **Other Adjustments** tab will not function like a typical withholding (retired pay, drill pay, etc.).
- Õ
- No withholding will appear on the award print or the award information screen.
- Subsequent deletion (after authorization) of the fee deduction entry will not release any benefits or reverse the fee deduction action.
- If a fee deduction that has been previously authorized is in VBMS-A while processing a subsequent award, that prior deduction amount will not impact current award processing.

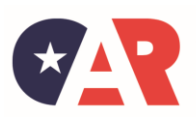

Last Updated: August 2022

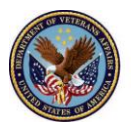

# Office of Administrative Review Automated Agent/Attorney Fee Deduction Job Aid

- However, if a fee deduction entry is inadvertently deleted from VBMS-A after the award has been authorized, re-entering the prior fee deduction (amount, dates, etc.) will trigger a new deduction.
  - Authorization personnel should pay close attention to the decision date and ensure it aligns with the current award they are processing.
  - The decision date is the date the user enters the adjustment into VBMS-A. That date is system generated and cannot be modified by the user.
- Options for taking a screenshot include, but are not limited to, Print Screen, Snipping Tool, and Snip & Sketch as discussed in this PC Magazine article, "<u>How to Take Screenshots in Windows 10</u>."

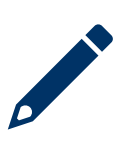

#### Other Resources

• VA 4629273, Overview of Agent Attorney Fee Awards and eMPWR Functionality

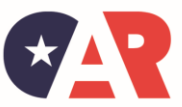

OFFICE OF ADMINISTRATIVE REVIEW VETERANS BENEFITS ADMINISTRATION Last Updated: August 2022

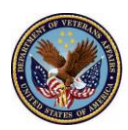